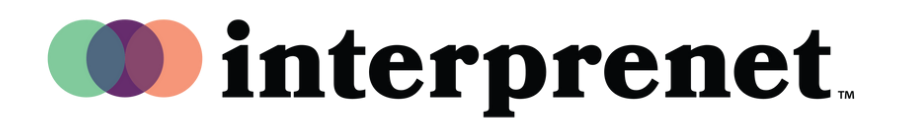

## 用户指南

浏览器

- 1.将电脑连接至网络
- 2. 用谷歌Chrome浏览器打开网址 interpret.world
- 3. 将耳机插入电脑,在网址中输入token
- **4.**点击"To My Session"
- 5. 选择CMN Mandarin收听同传